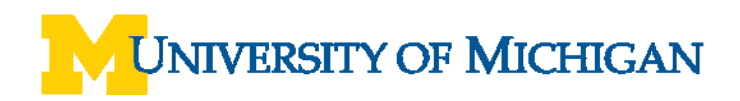

# Sign In To and Out of WebNow

### **Navigation**

Wolverine Access > Faculty and Staff > University Business > WebNow

### Web Log In

**Security Information Prompt** 

3

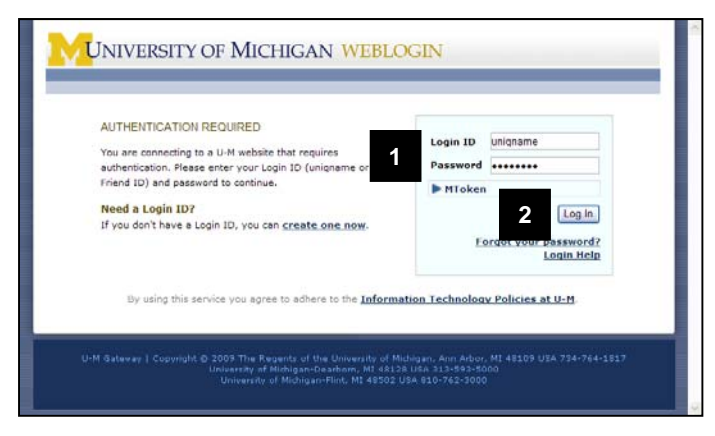

# 1. Enter your uniqname and UMICH (Kerberos) Password.

2. Click Log In.

- 3. If you receive a prompt asking if you want to display non-secure items, click **Yes**.
- Note: To prevent this prompt from appearing, contact your system administrator to adjust the security settings on your web browser.

### WebNow

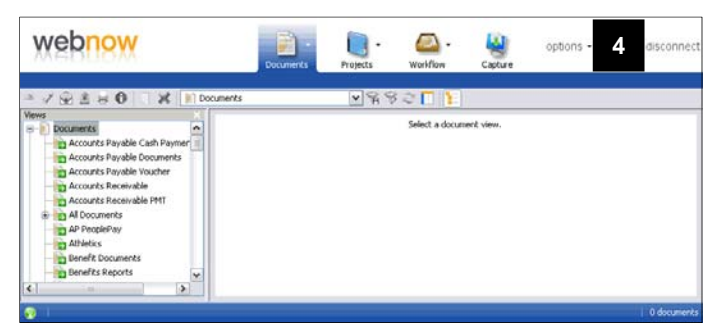

intains both service and

Yes No More Info

it to display the no

- Note: You are now signed in to WebNow. The following steps detail how to sign out.
- 4. Click Disconnect.

## **Wolverine Access Gateway**

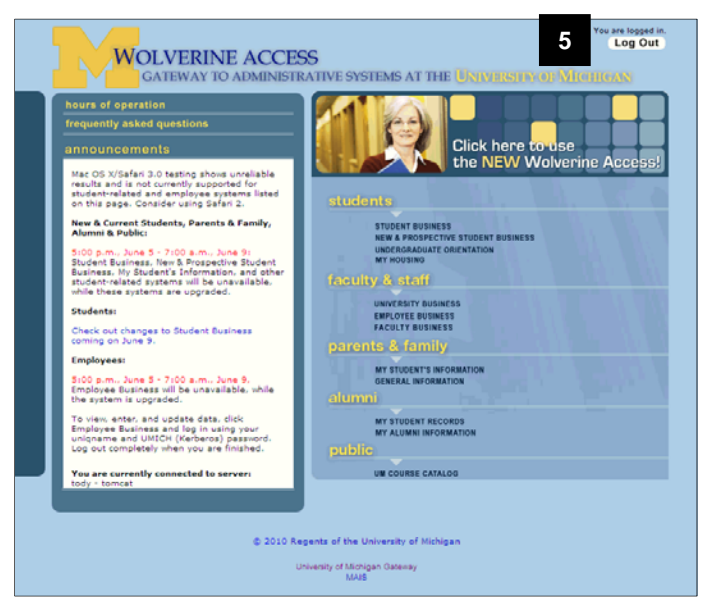

Log Out Page

| <b>W</b> INIVERSITY OF MICHIGAN WEBLOGIN                                                                                                    |
|----------------------------------------------------------------------------------------------------|
| LOG OUT<br>You are about to log out of <u>all weblogin applications</u> . Are you sure you want to do this?<br>Go Back Log Out <b>6</b><br>Refer logout your browser will redirect to: http://www.umich.edu |
| U-M Gatevay   Copyright © 2010 The Regents of the University of Michigan                                                                                                    |

5. Click Log Out.

6. Click Log Out.